**AOL® Mobile Services** 

# Full Service Mobile IM Using Text Messaging

Mobile Instant Messaging for the AOL Buddy List® Feature and AOL Instant Messenger<sup>™</sup> Service

America Online

© Copyright 2003 by America Online, Inc. All Rights Reserved

The trademarks, logos, and service marks ("Marks") displayed in this document are the property of America Online or other third parties. You are not permitted to use the Marks without the prior written consent of America Online or such third party that may own the Marks. "America Online", "AOL", "Instant Messenger", "AIM", the AOL triangle logo, and the Running Man logo are trademarks or registered trademarks of America Online. Inc.

Published by America Online, Inc., 44900 Prentice Drive, Dulles, Virginia 20166

# Contents

| Overview                                                 |      |
|----------------------------------------------------------|------|
| Getting Started                                          |      |
| How Mobile Instant Messaging Works                       | 4    |
| Signing On                                               | F    |
| Signing Off                                              | C    |
| Vour Mobile Device Group                                 | C    |
| The Mobile Device Group                                  | C    |
|                                                          | 0    |
| I wo-way Mobile Device Icon                              | t    |
| One-way Mobile Device Icon                               | [    |
| Disabling the Mobile Device Icon                         | [    |
| Using AOL                                                | 7    |
| Using AIM                                                | 7    |
| Mobile IM Features and Short Codes                       | 8    |
| Getting Help with Features and Short Codes               | 8    |
| Mobile IM Features by Wireless Service Provider          | . 10 |
| Using Channels and Short Codes for Conversations         | . 11 |
| AT&T Wireless Channels and Short Codes                   | . 12 |
| Cingular Wireless Channels and Short Codes               | . 13 |
| T-Mobile Channels and Short Codes                        | . 14 |
| Verizon Wireless Channels and Short Codes                | . 15 |
| Setting Up Your Phonebook with Features and Buddies      | . 16 |
| Adding Mobile IM Features to Your Phonebook              | . 16 |
| Adding a Buddy to Your Phonebook                         | . 16 |
| Sending Instant Messages                                 | . 17 |
| Seeing Who is Online                                     | . 17 |
| Sending an Instant Message to a Buddy                    | . 17 |
| Sending an Instant Message to a Screen Name              | 18   |
| Sending an Instant Message from Your Mobile Phone Number | 18   |
| Reniving to Instant Messages                             | 10   |
| Managing Your Mobile Device Group                        | 10   |
| Viewing the Status of Your Buddies                       | 10   |
| Adding a New Buddy to Your Mobile Device Group           | 10   |
| Deleting a Buddy From Your Mobile Device Group           | 20   |
| Einding IM Numbers Assigned to Your Buddies              | . 20 |
| Cotting Information on a Sereen Name                     | . ZU |
| Distorting Your Drivoov                                  | . 21 |
| Protecting Your Privacy                                  | . 22 |
| Blocking Messages from a Screen Name                     | . 22 |
| Unblocking a Screen Name                                 | . 22 |
| Setting Alerts                                           | . 23 |
| Changing Your Status to Away                             | . 23 |
| Unregistering Your Mobile Phone Number                   | . 24 |
| Recycling Your Mobile Phone Number                       | . 24 |

### Overview

Full Service Mobile IM can be used with text messaging services provided by AT&T Wireless, Cingular, T-Mobile, and Verizon Wireless. With this service, you can enjoy the following features using your mobile phone:

- Receive instant messages on your mobile phone when you are away from your personal computer.
- Easily reply to instant messages or start a conversation
- See who is online.
- Set phone alerts to know when buddies come online.
- Block messages from a Screen Name.
- Manage the Mobile Device group in your Buddy List® feature.

Although AOL will not charge you directly for using Mobile IM services, you will be charged for text messaging services according to your billing plan with your wireless service provider. Contact your wireless service provider for more information on your phone's text messaging capabilities and your wireless service plan.

### **Getting Started**

To use Full Service Mobile IM on your phone, you will need to have the following:

- An AOL® or AIM® Screen Name. If you have a Screen Name for the AOL, AIM, Netscape® or CompuServe® 2000 services, you can use that Screen Name. If you need a Screen Name, get one free at <u>www.aol.com</u>, or get an AOL account at <u>www.aol.com</u>.
- A mobile phone that supports text messaging.
- Two-way text messaging service through a wireless service provider who supports AOL's two-way Mobile IM service.

The instructions in this user guide assume that you know how to send and receive text messages using your mobile phone. Refer to your phone's documentation or visit the Web site of your wireless carrier or phone manufacturer for more information on sending and receiving text messages.

### How Mobile Instant Messaging Works

Sending and receiving instant messages is just like sending and receiving text messages. If you have used your phone's text messaging feature, you already know how to send and receive instant messages.

The Mobile IM service works like your text messaging service. However, instead of a mobile phone number, you receive text messages in your Inbox from short codes. These short codes correspond to other AOL Mobile IM users.

Some short codes are permanently assigned to each of the Screen Names in the Mobile Device group of your Buddy List feature. Other short codes are temporarily assigned to other AOL Mobile IM users who send messages to you. You will use these short codes to reply and send instant messages to these users. Short codes are determined by your wireless service provider.

Many of the familiar features of instant messaging on your personal computer also are available as features on your phone, including adding and deleting buddies, blocking Screen Names, and more. Each feature also has an assigned short code. When you want to use a feature, you send a message to the assigned short code. For example, to sign on to the service, you send a message to the short code for the AIM SignOn feature. For a summary of these features, see "Mobile IM Features and Numbers."

## Signing On

In order to send or receive instant messages, you must sign on. Once you have signed on to the Mobile IM service, you will remain signed on until you sign off. While signed on you will continue to receive messages while performing other activities with your mobile phone, and will remain signed on while your mobile phone is turned off. To sign on, follow these steps:

- 1. Open a new text message.
- 2. Type your Screen Name and password using this format:

#### ScreenName(space)password

Type your Screen Name as one word with no spaces. Type a space between your Screen Name and password. Your password is casesensitive. You may need to change text input methods to correctly type your Screen Name and password. Refer to the user guide that came with your mobile phone for information on changing text input methods.

3. Send the message to the **AIM SignOn** feature:

| 4646   |
|--------|
| 265000 |
| 4646   |
| 4646   |
|        |

4. You will receive a message listing your buddies who are online.

Note: If your phone allows you to save messages, save the message you used to sign on and send it again the next time you want to sign on to the service.

### Signing Off

Mobile IM will remain signed on until you sign off or are automatically terminated due to extended inactivity. To sign off, follow these steps:

- 1. Open a new text message.
- 2. Type an "**A**" in the message if your mobile phone will not send blank messages
- 3. Send the message to the AIM SignOff feature

| AT&T Wireless     | 4647   |
|-------------------|--------|
| Cingular Wireless | 265001 |
| T-Mobile          | 4647   |
| Verizon Wireless  | 4647   |

4. You will receive a text message confirming that you have signed off.

### Your Mobile Device Group

If you have never previously signed on to AOL's Mobile IM services with your Screen Name, a Mobile Device group will be created in your Buddy List feature. A selection of your current buddies will be copied into this Mobile Device group and assigned IM short codes that you will use to communicate with them. This selection typically will be twenty-five of your most current buddies.

The Mobile Device group on your mobile phone is limited to thirty buddies. You can add and delete buddies in this Mobile Device group from your mobile phone using the AIM Add and AIM Delete features of Full Service Mobile IM. You also can edit your Mobile Device group using AOL Instant Messenger or your Buddy List feature on your personal computer.

### The Mobile Device Icon

When you are using your Buddy List on the AOL service, you will notice a Mobile Device icon next to the Screen Names of your buddies that are using mobile phones: Similarly, when IM Forwarding is activated, your Screen Name appears as "online" on your friends' Buddy Lists, and a mobile device icon is displayed next to your name to indicate that you are using a mobile phone. The mobile device icon also indicates whether you are using one-way or two-way text messaging.

#### Two-way Mobile Device Icon

When this icon is displayed next to a Screen Name or mobile phone number in the Buddy List window, it indicates that AOL's two-way Mobile IM

service is supported and the user should be able to respond to messages from their mobile phone.

#### **One-way Mobile Device Icon**

When this icon is displayed next to a Screen Name or mobile phone number in the Buddy List window, it indicates that AOL's two-way Mobile IM service is not supported by their wireless service provider and the user cannot to respond to messages from their mobile phone.

### **Disabling the Mobile Device Icon**

If you do not want your Mobile Device icon to be displayed on your friends' Buddy Lists, you can disable it using your personal computer. This procedure cannot be done using your phone.

#### Using AOL

To disable the mobile device icon using AOL 8.0 Plus or 9.0 Optimized, follow these steps:

- 1. From the Buddy List window, select Setup | Preferences.
- 2. Under the **Buddy List** tab, uncheck the box labeled "Allow other members to see that I am using a mobile device."

#### Using AIM

To disable the mobile device icon using AIM version 4.8.2591 and later, follow these steps:

- 1. From the AOL Instant Messenger window, select **MyAIM | Edit Options | Edit Preferences**.
- 2. Select the **Privacy** category and uncheck the box labeled "Allow other members to see that I am using a mobile device."

### **Mobile IM Features and Short Codes**

The Mobile IM service works by sending text messages to special short codes provided by your wireless service provider. The following tables provide descriptions for each feature and the short codes assigned to these features by wireless service providers.

You may want to print this information as a reference for using Mobile IM on your phone. You also may want to add these features as entries in your phonebook. See "Adding AIM Features to your Phonebook."

### **Getting Help with Features and Short Codes**

You do not need to be signed on to the Mobile IM service to use this feature:

- 1. Open a new text message.
- 2. Type a question mark [?]
- 3. Send the message to the feature or short code about which you want to receive help.
- 4. You will receive a message containing the information you requested.

| Mobile IM Featur | re                                                              |
|------------------|-----------------------------------------------------------------|
| Feature          | Description                                                     |
| AIM Add          | To add a Screen Name to your Mobile Device group, send          |
|                  | a message with that <b>ScreenName</b> to the short code for     |
|                  | To "upblock" a Screen Name, and a massage with that             |
|                  | ScreenName to the short code for this feature.                  |
| AIM Block        | To prevent user from sending you messages, send a               |
|                  | message with that ScreenName to the short code for this         |
|                  | feature.                                                        |
| AIM Buddies      | To get a list of your online buddies and their status, send     |
|                  | a message to the short code for this feature.                   |
| AIM Delete       | To delete a Screen Name from your Mobile Device group,          |
|                  | send a message with that ScreenName to the short code           |
|                  | for this feature.                                               |
| AIM GetInfo      | To get information on a Screen Name, send a message             |
|                  | with that <b>ScreenName</b> to the short code for this feature. |
| AIM Recycle      | Send a message to the short code for this feature to            |
|                  | "unregister" all associations between AOL mobile services       |
|                  | and your mobile phone number. This also will "opt in" your      |
|                  | number to receiving livis sent to your mobile number.           |
| AIM SendSMS      | To send a message that comes from your mobile phone             |
|                  | humber instead of your Screen Name, send a message to           |
|                  | ScreenName(colon)message                                        |
| AIM SendTo       | To send a message to a Screen Name that is not in your          |
|                  | Mobile Device group, send a message to the short code           |
|                  | for this feature using the format                               |
|                  | ScreenName(colon)message                                        |
| AIM SetAwav      | To set your status to Away, send a message to the short         |
|                  | code for this feature. To signal that you are back online,      |
|                  | send another message to this short code                         |
| AIM Settings     | To get a list of features, Screen Names in your Mobile          |
|                  | Device group, and their IM short codes, send a message          |
|                  | to the short code for this feature.                             |
| AIM SetAlert     | To be alerted when a buddy signs on, send a message             |
|                  | with that <b>ScreenName</b> to the short code for this feature. |
| AIM SignOff      | To sign off, send a message to the short code for this          |
|                  | feature.                                                        |
| AIM SignOn       | To sign on, send a message using the format                     |
|                  | ScreenName(space)password to the short code for this            |
|                  | teature. Do not use spaces in your Screen Name.                 |
|                  | Your password is case-sensitive.                                |
| AIM Unregister   | I o clear all associations between your mobile phone            |
|                  | number and AUL mobile services, send a message to the           |
|                  | I SHORL CODE TOF THIS TEATURE.                                  |

### Mobile IM Features by Wireless Service Provider

If a feature is not listed, it is not available through your wireless service provider.

| AT&T Wireless      |            |  |
|--------------------|------------|--|
| Phone Book Address |            |  |
| Name               | Short Code |  |
| AIM Add            | 4648       |  |
| AIM Allow          | 4656       |  |
| AIM Block          | 4652       |  |
| AIM Buddies        | 4650       |  |
| AIM Delete         | 4649       |  |
| AIM GetInfo        | 265005     |  |
| AIM Recycle        | 265022     |  |
| AIM SendSMS        | 265010     |  |
| AIM SendTo         | 4654       |  |
| AIM SetAway        | 265011     |  |
| AIM Settings       | 4653       |  |
| AIM SetAlert       | 4651       |  |
| AIM SignOff        | 4647       |  |
| AIM SignOn         | 4646       |  |
| AIM Unregister     | 265021     |  |
|                    |            |  |
| Cingular Wireless  |            |  |
| Phone Book Address |            |  |
| Name               | Short Code |  |
| AIM Add            | 265003     |  |
| AIM Allow          | 265008     |  |

265007

265002

265004

265005

265022 265010

265009

265011

265018

265019

265001

265000

265021

| T-Mobile           |            |  |  |
|--------------------|------------|--|--|
| Phone Book Address |            |  |  |
| Name               | Short Code |  |  |
| AIM Add            | 4648       |  |  |
| AIM Allow          | 4656       |  |  |
| AIM Block          | 4652       |  |  |
| AIM Buddies        | 4650       |  |  |
| AIM Delete         | 4649       |  |  |
| AIM SendSMS        | 265010     |  |  |
| AIM SendTo         | 4654       |  |  |
| AIM Settings       | 4653       |  |  |
| AIM SetAlert       | 4651       |  |  |
| AIM SignOff        | 4647       |  |  |
| AIM SignOn         | 4646       |  |  |

| Verizon Wireless   |            |  |
|--------------------|------------|--|
| Phone Book Address |            |  |
| Name               | Short Code |  |
| AIM Add            | 4648       |  |
| AIM Allow          | 4656       |  |
| AIM Block          | 4652       |  |
| AIM Buddies        | 4650       |  |
| AIM Delete         | 4649       |  |
| AIM GetInfo        | 265005     |  |
| AIM Recycle        | 265022     |  |
| AIM SendSMS        | 265010     |  |
| AIM SendTo         | 4654       |  |
| AIM SetAway        | 265011     |  |
| AIM Settings       | 4653       |  |
| AIM SetAlert       | 4651       |  |
| AIM SignOff        | 4647       |  |
| AIM SignOn         | 4646       |  |
| AIM Unregister     | 265021     |  |

#### IM Forwarding

AIM Block

AIM Buddies

AIM Delete

AIM GetInfo

AIM Recycle

AIM SendSMS AIM SendTo

AIM SetAway

AIM Settings

AIM SetAlert

AIM SignOff

AIM SignOn

AIM Unregister

# Using Channels and Short Codes for Conversations

A "short code" is a special number assigned by a wireless service provider to perform a specific action. For Mobile IM, short codes are temporarily assigned as "channels" for holding conversations with specific buddies, Screen Names and mobile phone numbers.

These short codes are recycled as you have more conversations. A short code or channel that was used for a conversation with a specific user will not necessarily be the same short code you will use for a conversation with that same user at a later time.

There are three sets of channels, each with its own set of short codes that have been assigned by your wireless service provider:

• Short Codes for "Easy Reply"

Use these short codes to reply to messages received from Screen Names that are not in your Mobile Device group. They are temporarily assigned for the duration of a conversation, and are then recycled as you engage in additional conversations.

- Short Codes for "IM to a Mobile Number" Use these short codes for conversations with mobile phone numbers. They are temporarily assigned for the duration of a conversation, and are then recycled as you engage in additional conversations.
- Short Codes for Buddies

These short codes are reserved for instant messaging with Screen Names in your Mobile Device group. They are persistently assigned to a Screen Name in your Mobile Device group until you delete that Screen Name from your Mobile Device group.

### AT&T Wireless Channels and Short Codes

| Type of Channel                                                                                                    | Channel Name                                                                                                    | Short Code                                                                                                 |
|----------------------------------------------------------------------------------------------------|----------------------------------------------------------------------------------------------------|----------------------------------------------------------------------------------------------------|
| <ul> <li>Easy Reply</li> <li>Conversations with Screen<br/>Names that are not in your<br/>Mobile Device group are<br/>temporarily assigned these<br/>short codes.</li> <li>Messages are addressed to<br/>and appear from your mobile<br/>phone number.</li> </ul> | AIM-Unlisted1<br>AIM-Unlisted2<br>AIM-Unlisted3<br>AIM-Unlisted4<br>AIM-Unlisted5<br>AIM-Unlisted6<br>AIM-Unlisted7<br>AIM-Unlisted8<br>AIM-Unlisted9 | 265080<br>265081<br>265082<br>265083<br>265084<br>265085<br>265086<br>265087<br>265088                     |
| <ul> <li>IM to Mobile Number</li> <li>Conversations with mobile<br/>numbers are temporarily<br/>assigned to these short codes.</li> <li>Messages are addressed to<br/>and appear from your mobile<br/>phone number.</li> </ul>                                    | AIM-Unlisted10<br>AIM-SMS1<br>AIM-SMS2<br>AIM-SMS3<br>AIM-SMS4<br>AIM-SMS5<br>AIM-SMS6<br>AIM-SMS7<br>AIM-SMS8<br>AIM-SMS9<br>AIM-SMS10               | 265089<br>265060<br>265061<br>265062<br>265063<br>265064<br>265065<br>265066<br>265067<br>265068<br>265069 |
| <ul> <li>Buddies</li> <li>Conversations with buddies in your mobile device group are temporarily assigned these short codes.</li> <li>Messages are addressed to and appear from your Screen Name.</li> </ul>                                                      | AlM-Buddy1<br>AlM-Buddy2<br>AlM-Buddy3<br>AlM-Buddy4<br>AlM-Buddy5<br>to<br>AlM-Buddy30                                                               | 9200<br>9201<br>9202<br>9203<br>9204<br>to<br>9229                                                         |

### **Cingular Wireless Channels and Short Codes**

| Type of Channel                                                                                                    | Channel Name                                                                                                    | Short Code                                                                                                 |
|----------------------------------------------------------------------------------------------------|----------------------------------------------------------------------------------------------------|----------------------------------------------------------------------------------------------------|
| <ul> <li>Easy Reply</li> <li>Conversations with Screen<br/>Names that are not in your<br/>Mobile Device group are<br/>temporarily assigned these<br/>short codes.</li> <li>Messages are addressed to<br/>and appear from your mobile<br/>phone number.</li> </ul> | AIM-Unlisted1<br>AIM-Unlisted2<br>AIM-Unlisted3<br>AIM-Unlisted4<br>AIM-Unlisted5<br>AIM-Unlisted6<br>AIM-Unlisted7<br>AIM-Unlisted8<br>AIM-Unlisted9 | 265080<br>265081<br>265082<br>265083<br>265084<br>265085<br>265086<br>265087<br>265088                     |
| <ul> <li>IM to Mobile Number</li> <li>Conversations with mobile<br/>numbers are temporarily<br/>assigned to these short codes.</li> <li>Messages are addressed to<br/>and appear from your mobile<br/>phone number.</li> </ul>                                    | AIM-UNISTEGTU<br>AIM-SMS1<br>AIM-SMS2<br>AIM-SMS3<br>AIM-SMS4<br>AIM-SMS5<br>AIM-SMS6<br>AIM-SMS7<br>AIM-SMS8<br>AIM-SMS9<br>AIM-SMS10                | 265089<br>265060<br>265061<br>265062<br>265063<br>265064<br>265065<br>265066<br>265067<br>265068<br>265069 |
| <ul> <li>Buddies</li> <li>Conversations with buddies in your mobile device group are temporarily assigned these short codes.</li> <li>Messages are addressed to and appear from your Screen Name.</li> </ul>                                                      | AIM-Buddy1<br>AIM-Buddy2<br>AIM-Buddy3<br>AIM-Buddy4<br>AIM-Buddy5<br>to<br>AIM-Buddy30                                                               | 265100<br>265101<br>265102<br>265103<br>265104<br><i>to</i><br>265129                                      |

### **T-Mobile Channels and Short Codes**

| Type of Channel                                             | Channel Name  | Short Code |
|-------------------------------------------------------------|---------------|------------|
| Easy Reply                                                  | AIM-Unlisted1 | 4631       |
| <ul> <li>Conversations with Screen</li> </ul>               | AIM-Unlisted2 | 4632       |
| Names that are not in your                                  | AIM-Unlisted3 | 4633       |
| Mobile Device group are                                     | AIM-Unlisted4 | 4634       |
| short codes.                                                | AIM-Unlisted5 | 4635       |
| <ul> <li>Messages are addressed to</li> </ul>               |               |            |
| and appear from your mobile                                 |               |            |
| phone number.                                               |               |            |
| Buddies                                                     | AIM-Buddy1    | 4601       |
| <ul> <li>Conversations with buddies in</li> </ul>           | AIM-Buddy2    | 4602       |
| your mobile device group are                                | AIM-Buddy3    | 4603       |
| temporarily assigned these                                  | AIM-Buddy4    | 4604       |
| short codes.                                                | AIM-Buddy5    | 4605       |
| Iviessages are addressed to     and appear from your Screen | to            | to         |
| Name.                                                       | AIM-Buddy30   | 4630       |

| AOL Mobile Se | rvices |
|---------------|--------|
|---------------|--------|

#### Verizon Wireless Channels and Short Codes

| Type of Channel                                                               | Channel Name   | Short Code |
|-------------------------------------------------------------------------------|----------------|------------|
| Easy Reply                                                                    | AIM-Unlisted1  | 265080     |
| <ul> <li>Conversations with Screen</li> </ul>                                 | AIM-Unlisted2  | 265081     |
| Names that are not in your                                                    | AIM-Unlisted3  | 265082     |
| Mobile Device group are                                                       | AIM-Unlisted4  | 265083     |
| temporarily assigned these                                                    | AIM-Unlisted5  | 265084     |
| short codes.                                                                  | AIM-Unlisted6  | 265085     |
| <ul> <li>Messages are addressed to<br/>and appear from your mobile</li> </ul> | AIM-Unlisted7  | 265086     |
| nhone number                                                                  | AIM-Unlisted8  | 265087     |
| phone number.                                                                 | AIM-Unlisted9  | 265088     |
|                                                                               | AIM-Unlisted10 | 265089     |
| IM to Mobile Number                                                           | AIM-SMS1       | 265060     |
| <ul> <li>Conversations with mobile</li> </ul>                                 | AIM-SMS2       | 265061     |
| numbers are temporarily                                                       | AIM-SMS3       | 265062     |
| assigned to these short codes.                                                | AIM-SMS4       | 265063     |
| Messages are addressed to                                                     | AIM-SMS5       | 265064     |
| and appear from your mobile                                                   | AIM-SMS6       | 265065     |
| priorie number.                                                               | AIM-SMS7       | 265066     |
|                                                                               | AIM-SMS8       | 265067     |
|                                                                               | AIM-SMS9       | 265068     |
|                                                                               | AIM-SMS10      | 265069     |
| Buddies                                                                       | AIM-Buddy1     | 4601       |
| Conversations with buddies in                                                 | AIM-Buddy2     | 4602       |
| your mobile device group are                                                  | AIM-Buddy3     | 4603       |
| temporarily assigned these                                                    | AIM-Buddy4     | 4604       |
| short codes.                                                                  | AIM-Buddy5     | 4605       |
| Iviessages are addressed to     and appear from your Scroop                   | to             | to         |
| Name.                                                                         | AIM-Buddy30    | 4630       |

### Setting Up Your Phonebook with Features and Buddies

Creating phonebook entries for features and your buddies is easier than having to remember their associated short codes.

### Adding Mobile IM Features to Your Phonebook

Add a new phonebook entry as described in your phone's documentation. For the name, type the feature name. For the short code, type the short code associated with the feature. In this way, after you enter features into your phonebook, they will be grouped together and listed alphabetically.

After these features are stored in your phonebook, use them as described under "Send a Message To a Phonebook Entry."

### Adding a Buddy to Your Phonebook

It is much easier to send messages to buddies using your phonebook than having to remember their short code each time. If you do not know the short code associated with a particular buddy, obtain a list of them using the AIM Settings feature as described above.

Add a new phonebook entry as described in your phone's documentation. For the name, use the format *A ScreenName*. By placing the same letter in front of your buddy's Screen Names they all will be grouped together and listed alphabetically in your phonebook. For the short code, type the short code associated with that buddy.

To find the short codes for your buddies, follow these steps:

- 1. Open a new text message.
- 2. Type an "**A**" in the message if your mobile phone will not send blank messages.
- 3. Send the message to the AIM Settings feature:

| 4653   |
|--------|
| 265018 |
| 4653   |
| 4653   |
|        |

- 4. Depending on how many buddies you have in your Mobile Device group, you will receive two or more messages containing the names and short codes for the Mobile IM features and your buddies.
- 5. Record the short codes for your buddies and then add them to your phonebook.

### **Sending Instant Messages**

There are a several ways to send messages to a buddy. If you have their Screen Name and short code stored in your phonebook, it makes sending instant messages easier.

If you have not saved their name and short code in your phonebook, you can send them instant messages using their short code. If you don't know their short code, or the buddy you want to chat with is not in your Mobile Device group, you can send a message directly to their Screen Name. All of these methods are described below.

### Seeing Who is Online

Your buddy must be online before you can send them an instant message. If they are in your Mobile Device group, you can see who is online by sending a message to the AIM Buddies feature.

To see who is online, follow these steps:

- 1. Open a new text message.
- 2. Type an "**A**" in the message if your mobile phone will not send blank messages.
- 3. Send the message to the AIM Buddies feature:

| AT&T Wireless     | 4650   |
|-------------------|--------|
| Cingular Wireless | 265002 |
| T-Mobile          | 4650   |
| Verizon Wireless  | 4650   |

4. Depending on how many buddies are in your Mobile Device group, you will receive one or more messages listing your buddies and their current status.

#### Sending an Instant Message to a Buddy

To send a message to a buddy using their short code, follow these steps:

- 1. Open a new text message.
- 2. Type your message.
- 3. Address the message to your buddy's IM Number.
- 4. Send the message.

See "Finding the Numbers Assigned to Your Buddies."

Note: Save your buddy's Screen Name and short code in your phone book to make it quicker and easier to send them more messages.

### Sending an Instant Message to a Screen Name

To send a message to a Screen Name that is not in your Mobile Device group, follow these steps:

- 1. Open a new text message.
- 2. Type your message using this format:

#### ScreenName(colon)(space)message

Type the Screen Name as one word with no spaces. Type a colon (:) after the Screen Name, then a space, and then your message.

3. Send the message to the AIM SendTo feature:

AT&T Wireless4654Cingular Wireless265009T-Mobile4654Verizon Wireless4654

# Sending an Instant Message from Your Mobile Phone Number

To send a message that comes from your mobile phone number instead of your Screen Name, follow these steps:

- 1. Open a new text message.
- 4. Type your message using this format:

#### ScreenName(colon)message

The Screen Name cannot have spaces. Type a colon (:) after the Screen Name, and then type your message.

2. Send the message to the short code for the AIM SendSMS feature:

| AT&T Wireless     | 265010 |
|-------------------|--------|
| Cingular Wireless | 265010 |
| T-Mobile          | 265010 |
| Verizon Wireless  | 265010 |
|                   |        |

### **Replying to Instant Messages**

If your phone can send text messages, you can reply directly to an instant message. Just select **Reply**, type a message, and press **Send**. Your response will be delivered to your buddy as an instant message from your Screen Name.

If you receive a message from a Screen Name that is not in your Mobile Device group, that Screen Name is assigned a temporary short code that you can reply to. To find out what that temporary short code is, use the AIM-GetInfo feature. See "Getting Information on a Screen Name."

### Managing Your Mobile Device Group

The buddies that you chat with on your phone are saved in your Mobile Device group. This group is automatically created the first time you sign on to the Mobile IM service with your phone or setup IM Forwarding. Up to 30 names can be saved in this group. When you add or remove buddies with your phone, you only affect the Mobile Device Group.

### Viewing the Status of Your Buddies

To view the status of your buddies, complete the following steps:

- 1. Open a new text message.
- 2. Type an "A" in the message if your mobile phone will not send blank messages.
- 5. Send the message to the **AIM Buddies** feature:

| AT&T Wireless     | 4650   |
|-------------------|--------|
| Cingular Wireless | 265002 |
| T-Mobile          | 4650   |
| Verizon Wireless  | 4650   |

3. Depending on how many buddies are in your Mobile Device group, you will receive one or more messages listing your buddies and their current status.

Alternatively, use the AIM-GetInfo feature to view the status of a single buddy. See "Getting Information on a Screen Name."

### Adding a New Buddy to Your Mobile Device Group

The buddies you add from your phone are stored in the Mobile Device group. To add a buddy, follow these steps:

- 1. Open a new text message.
- 2. Type your buddy's ScreenName as one word with no spaces.

3. Send the message to the **AIM Add** feature:

| AT&T Wireless     | 4648   |
|-------------------|--------|
| Cingular Wireless | 265003 |
| T-Mobile          | 4648   |
| Verizon Wireless  | 4648   |

- 4. You will receive a message confirming that your buddy has been added to your Mobile Device group. This message contains the short code that is assigned to your new buddy.
- 5. Create a phonebook entry for your buddy with their Screen Name and the short code you have received.
- Note: If you want to add several buddies at one time, it may be easier to use AOL Instant Messenger or your Buddy List on your personal computer.

### Deleting a Buddy From Your Mobile Device Group

The buddies you delete using your mobile phone are removed from the Mobile Device group.

To delete a buddy, follow these steps:

- 1. Open a new text message.
- 2. Type your buddy's Screen Name as one word with no spaces.
- 3. Send the message to the AIM Delete feature:

| AT&T Wireless     | 4649   |
|-------------------|--------|
| Cingular Wireless | 265004 |
| T-Mobile          | 4649   |
| Verizon Wireless  | 4649   |

- 4. You will receive a message confirming that your buddy has been removed from your Mobile Device Group.
- 5. If you had created a phonebook entry for your buddy, remove that entry from your phonebook so that you do not send an instant message to a new buddy that may get assigned the same short code that was assigned to your buddy.

Note: If you want to delete several Screen Names at one time, you may want to use AOL Instant Messenger or your Buddy List on your personal computer.

### Finding IM Numbers Assigned to Your Buddies

Each buddy in your Mobile Device group has an assigned IM short code. Each short code is unique and takes the place of your buddy's Screen Name when sending messages. To send a message to your buddy, you need to know their short code.

To find the IM short codes for your buddies, follow these steps:

- 1. Open a new text message.
- 2. Type an "**A**" in the message if your mobile phone will not send blank messages.
- 3. Send the message to the **AIM Settings** feature:

| AT&T Wireless     | 4653   |
|-------------------|--------|
| Cingular Wireless | 265018 |
| T-Mobile          | 4653   |
| Verizon Wireless  | 4653   |

- 4. Depending on how many buddies you have in your Mobile Device group, you will receive two or more messages containing the names and short codes for the Mobile IM features and your buddies.
- 5. Record the IM short codes for your buddies and then add them to your phonebook.

Alternatively, you can use the AIM GetInfo feature to find the short code for a particular buddy.

### **Getting Information on a Screen Name**

To get information on a Screen Name, follow these steps:

- 1. Open a new text message.
- 2. Type your buddy's **ScreenName** as one word with no spaces.
- 3. Send the message to the **AIM Get Info** feature:

| AT&T Wireless     | 265005 |
|-------------------|--------|
| Cingular Wireless | 265005 |
| Verizon Wireless  | 265005 |

You will receive a message containing the following information (if applicable):

- Screen name.
- Status.
- How to reply.
- How they have contacted you (Screen Name or mobile phone number).
- If their Screen Name is on your Buddy List.
- If they are using a mobile device.
- Whether they have one-way or two-way text messaging service.

Note: This feature currently is not available to T-Mobile subscribers.

### **Protecting Your Privacy**

To protect your identity and preserve your privacy, you can easily manage who contacts you using the block and unblock features described below.

### **Blocking Messages from a Screen Name**

If you do not want to receive messages from a specific sender, follow these steps to block their messages:

- 1. Open a new text message.
- 2. Type the ScreenName as one word with no spaces.
- 3. Send the message to the AIM Block feature:

AT&T Wireless 4652 Cingular Wireless 265007 T-Mobile 4652 Verizon Wireless 4652

Alternatively, you can do the following:

- 1. If your mobile phone has the ability to forward messages, forward a message from the Screen Name to your wireless service provider's short code for the AIM Block feature.
- 2. You will receive a text message confirming that the blocked Screen Name will no longer be able to send messages to your mobile phone number.

### **Unblocking a Screen Name**

If you want to again receive messages from a person who has been blocked, follow these steps:

- 1. Open a new text message.
- 2. Type the ScreenName as one word with no spaces.
- 3. Send the message to the short code for the AIM Allow feature:

| AT&T Wireless 4656 |        |
|--------------------|--------|
| Cingular Wireless  | 265008 |
| T-Mobile           | 4656   |
| Verizon Wireless   | 4656   |

4. You will receive a text message confirming that the Screen Name is able to send messages to your mobile phone.

Alternatively, if your mobile phone has the ability to Forward messages, you also can Forward a message from the Screen Name to the short code for the AIM Block feature.

### Managing Your Mobile IM Experience

You can easily set alerts to know when you buddies sign on, display your Away Message when you don't want to receive or reply to messages, and disable the Mobile IM service.

### **Setting Alerts**

If you want to be notified when a particular buddy signs on, you can set an alert for that buddy. When your buddy signs on, you will receive a new message informing you that your buddy is now online.

To set an alert, follow these steps:

- 1. Open a new text message.
- 2. Type your buddy's **ScreenName** as one word with no spaces.
- 3. Send the message to the **AIM SetAlert** feature:

AT&T Wireless 4651 Cingular Wireless 265019 T-Mobile 4651 Verizon Wireless 4651

To stop receiving an alert, follow these steps:

- 1. Open a new text message.
- 2. Type your buddy's ScreenName as one word with no spaces.
- 3. Send the message to the AIM SetAlert feature:

| AT&T Wireless     | 4651   |
|-------------------|--------|
| Cingular Wireless | 265019 |
| T-Mobile          | 4651   |
| Verizon Wireless  | 4651   |

### **Changing Your Status to Away**

To set your status to Away, follow these steps:

- 1. Open a new text message.
- 2. Type an "**A**" if your mobile phone does not allow blank messages. Send the message to the short code for the **AIM SetAway** feature:

| AT&T Wireless     | 265011 |
|-------------------|--------|
| Cingular Wireless | 265011 |
| Verizon Wireless  | 265011 |

3. The default mobile away message is delivered in this format:

# Auto response from *Screen Name*: I am not responding to messages right now.

This Away message will be delivered when other users send you instant messages.

### **Unregistering Your Mobile Phone Number**

You can unregister your mobile phone number so that you will no longer receive instant messages through IM Forwarding. Unregistering will stop all AOL mobile services that associate a Screen Name with your mobile phone number, including IM Forwarding and Alerts and Reminders. To unregister, follow these steps:

- 1. Open a new text message.
- 2. Type an "**A**" in the message if your mobile phone will not send blank messages.
- 3. Send the message to the short code for the AIM Unregister feature:

| AT&T Wireless     | 265021 |
|-------------------|--------|
| Cingular Wireless | 265021 |
| Verizon Wireless  | 265021 |

### **Recycling Your Mobile Phone Number**

Recycling unregisters your mobile phone number from all AOL mobile services, and also opts you back in to receiving IMs that are addressed to your mobile phone number. This is useful if you get a new mobile phone number and want to reset your connections with AOL Services. This also will prevent receiving messages addressed to someone else that previously had your number. To recycle, follow these steps:

- 1. Open a new text message.
- 2. Type an "**A**" in the message if your mobile phone will not send blank messages.
- 3. Send the message to the short code for the AIM Recycle feature:

| AT&T Wireless     | 265022 |
|-------------------|--------|
| Cingular Wireless | 265022 |
| Verizon Wireless  | 265022 |

Please note that when you recycle, the block list for your mobile phone number also is cleared, allowing users previously blocked from sending IMs to begin sending them again.